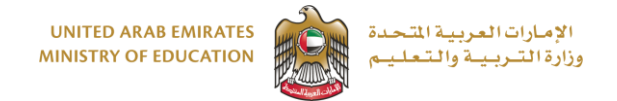

Application for Registration in higher education institutions in the UAE and scholarships to study abroad for the current Grade 12 students

1. In EServices Gallery page, click on "Registration", then select "Application for Registration in higher education institutions in the UAE and scholarships to study abroad for the current Grade 12 students", then click on "Service Details".

| Attestation<br>Attestation for Registration in higher education<br>institutions in the UAE ards to 2 students<br>Service Details<br>About The Ministry Legislation Media Center<br>Evervices<br>Services for Corporates<br>Services for Individuals<br>Services for Individuals<br>Services for Individuals<br>Services for Individuals<br>Services for Individuals<br>Suggestions<br>Suggestions<br>Suggest | UNITED ARAB EMIRATES<br>MINISTRY OF EDUCATION                                                         | Log In Q Search in website 4 Listen to page                                                                                                    |
|----------------------------------------------------------------------------------------------------|----------------------------------------------------------------------------------------------------|----------------------------------------------------------------------------------------------------|
| All       Important Services       Services for Corporates       Services for Individuals       Search By Service Na         Attestation       Equivalency       Accreditation       Registration       Organizations<br>licensing       Suggestions<br>portal       EmSAT       Vocational<br>institutions       Education<br>Profession         Application for Registration in higher education<br>institutions in the UAE and scholarships to study<br>abroad for the current Grade 12 students       Imagestration in the UAE for students who graduated<br>for high school in the UAE for students who graduated<br>for high school in the UAE for students who graduated<br>for high school in the UAE for students who graduated<br>for high school in the UAE for students who graduated<br>for high school in the Yaer prior to the current<br>academic year         Start Service       Service Details       Service Details                                                                                                    | About The Ministry Legislation Media Center                                                           | er EServices Open Data Digital Participation Important Links Jobs Contact Us 🛛 🗘 Settin                                                                                      |
| All       Important Services       Services for Corporates       Services for Individuals       Important Service Na         Attestation       Equivalency       Accreditation       Registration       Scholarships       Organizations<br>licensing       Suggestions<br>portal       EmSAT       Vocational<br>Unstitutions       Educatio<br>Professic<br>Licensing         Application for Registration in higher education<br>institutions in the UAE and scholarships to stude<br>abroad for the current Grade 12 students       Important Service       Request for Registration to institutions of higher<br>education in the UAE for students who graduated<br>from high school in the VAE or students who graduated<br>from high school in the VAE or students who graduated<br>from high school i                                                                                                    |                                                                                                    |                                                                                                    |
| Attestation       Equivalency       Accreditation       Registration       Scholarships       Organizations<br>licensing       Suggestions<br>portal       EmSAT       Vocational<br>institutions       Educatio<br>Profession<br>Licensing         Image: Construction of Registration in higher education<br>institutions in the UAE and scholarships to study<br>abroad for the current Grade 12 students<br>academic year       Image: Construction of the current<br>institutions       Request for Registration to institutions of higher<br>education in the UAE for students who graduated<br>for scholarships to study<br>abroad for the current Grade 12 students       Request for Registration to institutions of higher<br>education in the UAE for students who graduated<br>for scholarships to study<br>academic year       Request for Registration to institutions of higher<br>education in the UAE for students who graduated<br>for scholarships to study<br>academic year         Start Service       Service Details       Service Details                                                                                                    | All important Services                                                                                | 😚 Services for Corporates 🛛 🕎 Services for Individuals 🔍 Search By Service Name                                                                                              |
| Application for Registration in higher education institutions in the UAE and scholarships to study abroad for the current Grade 12 students       Request for Registration to institutions of higher education in the UAE for students who graduated from high school in the year prior to the current academic year         Start Service       Service Details                                                                                                    | Attestation Equivalency Accreditation                                                                 | Registration         Scholarships         Organizations         Suggestions         EmSAT         Vocational<br>Institutions         Educational<br>Professions<br>Licensure |
| Application for Registration in higher education<br>institutions in the UAE and scholarships to study<br>abroad for the current Grade 12 students<br>Start Service Details<br>Start Service Details<br>Start Service Details                                                                                                    | Did you know?                                                                                         | Did you know?                                                                                                    |
| Application for Registration in higher education institutions in the UAE and scholarships to study abroad for the current Grade 12 students       Request for Registration to institutions of higher education in the UAE for students who graduated from high school in the year prior to the current academic year         Start Service       Service Details    Start Service Details                                                                                                    |                                                                                                    | <u>8 8[h]</u>                                                                                                    |
| abroad for the current Grade 12 students from high school in the year prior to the current academic year Start Service Details Start Service Details Start Service Details                                                                                                    | Application for Registration in higher education<br>institutions in the UAE and scholarships to study | Request for Registration to institutions of higher<br>education in the UAE for students who graduated                                                                        |
| Start Service Details Start Service Details Start Service Details                                                                                                    | abroad for the current Grade 12 students                                                              | from high school in the year prior to the current<br>academic year                                                                                                    |
|                                                                                                    | Start Service Service Details                                                                         | Start Service Details                                                                                                    |
| Previous Next 1/1                                                                                                    | Previous Next 1/1                                                                                     |                                                                                                    |

2. View "Service Details" of Application for Registration to higher education institutions in the UAE and scholarship to study abroad for the current Grade 12 students.

| UNITED ARAB EMIRATES<br>MINISTRY OF EDUCATION                                        |                                                     | Log In Q Searc                         | h in website 🛛 🖣 Listen to page       |
|--------------------------------------------------------------------------------------|-----------------------------------------------------|----------------------------------------|---------------------------------------|
| 🖀 🚍 About The Ministry Legislation Med                                               | dia Center EServices Open Data Digital Particip     | pation Important Links Jobs Contac     | t Us العربية 🗘 Settings               |
| Home / EServices / ServiceCard<br>/ Application for Registration in higher education | on institutions in the UAE and scholarships to stud | ly abroad for the current Grade 12 stu | dents                                 |
| Application for Registration in high<br>Grade 12 students                            | er education institutions in the UAE                | and scholarships to study a            | broad for the current                 |
| Grade 12 student of the current school ve                                            | ar 2022-2023                                        |                                        |                                       |
| We would like to inform you that the regis<br>31 <sup>st</sup> , 2023.               | tration for the first semester of the academic year | - 2023-2024 is now open from Novem     | ber 14 <sup>th</sup> 2022 until March |
| Start service                                                                        |                                                     | video                                  | User Guide                            |
|                                                                                      | About the corvice                                   |                                        |                                       |
| Registration/Login                                                                   | About the service                                   |                                        |                                       |
| <ul> <li>Filling the application electronically</li> </ul>                           | 😌 Steps                                             |                                        |                                       |
| • Review Application                                                                 |                                                     |                                        |                                       |
| O Descrive the result                                                                | Conditions                                          |                                        |                                       |

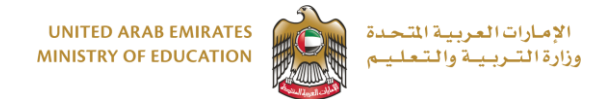

### Application for Registration in higher education institutions in the UAE and scholarships to study abroad for the current Grade 12 students

| UNITED ARAB EMIRATES<br>MINISTRY OF EDUCATION                                                                                    | Log In Q Search in website 4 Listen to page                                                                                                    |
|----------------------------------------------------------------------------------------------------|----------------------------------------------------------------------------------------------------|
| 🖌 🧮 About The Ministry Legislation Media Cente                                                                                   | r EServices Open Data Digital Participation Important Links Jobs Contact Us 🗘 Settings                                                                                               |
| • Review Application                                                                                                    | Conditions                                                                                                    |
| • Receive the result                                                                                                    | Conditions                                                                                                    |
| Service Channels:                                                                                                    | <ul> <li>The applicant must be grade 12 a UAE National or their mother must hold UAE citizenship<br/>academic year 2022 / 2023</li> </ul>                                            |
| Smart Application                                                                                                    | • The applicant must be enrolled in Grade 12 during the registration period                                                                                                    |
| Website                                                                                                    | <ul> <li>The applicant must fill in all the stages of the application</li> <li>The applicant must unlead all the required documents before the deadline assigned for each</li> </ul> |
| Target audience:                                                                                                    | <ul> <li>The applicant must uptoad at the required documents before the deadline assigned for each<br/>semester in the academic year.</li> </ul>                                     |
| Current grade 12 / year 13 UAE national                                                                                          | • The applicant must sit for the Emirates Standardized Test (EmSAT) and achieve the score in                                                                                         |
| students and children of UAE national                                                                                            | the specified EMSAT subjects that meets the eligibility criteria in the desired institution prior                                                                                    |
| mothers.                                                                                                    | to the final admission stage.  The applicant must fulfill all Scholarship requirements upon applying for scholarship (To                                                             |
| Number of users:                                                                                                    | view Scholarship requirements click here) – Only for UAE national students                                                                                                    |
| 32956                                                                                                    | <ul> <li>The applicant must fulfill all the academic and admission requirements set by the higher<br/>education institutions listed below:</li> </ul>                                |
| Sustainable Development Goals                                                                                                    | 1. United Arab Emirates University (UAEU)                                                                                                    |
| 4.0107                                                                                                    | 2. Higher Colleges of Technology (HCT)                                                                                                    |
| 4 menon Insan<br>Marina di ana di ana di ana di ana di ana di ana di ana di ana di ana di ana di ana di ana di ana di ana di ana | 3. Zayed University (ZU)                                                                                                    |
|                                                                                                    | 4. Abu Dhabi Polytechnic (ADPOLY)<br>5. Abu Dhabi Vocational Education and Training Institute (ADVETI)                                                                               |
|                                                                                                    | 6. Fatima College of Health Sciences (FCHS)                                                                                                    |
|                                                                                                    | 7. Mohammed Bin Zayed University for Humanities (MBZUH)                                                                                                    |
|                                                                                                    | 8. Khalifa University (KU)                                                                                                    |
|                                                                                                    | 9. Sorbonne University (SU)                                                                                                    |
|                                                                                                    | 10. American University of Ras Al Khaimah (AURAK)                                                                                                    |
|                                                                                                    | 11. Kochester Institute of Lechnology (KTL)                                                                                                    |

3. after reviewing the service details and ensuring that the required documents are available with you as a soft copy, click "Start Service".

| UNITED ARAB EMIRATES<br>MINISTRY OF EDUCATION                                                                                    | Log In Q Search in website 49 Listen to page                                                                                  |
|----------------------------------------------------------------------------------------------------|----------------------------------------------------------------------------------------------------|
| 🍘 🗮 About The Ministry Legislation Media Cer                                                                                     | nter EServices Open Data Digital Participation Important Links Jobs Contact Us 🛛 🔅 Settings                                   |
| Home / EServices / ServiceCard<br>/ Application for Registration in higher education inst                                        | itutions in the UAE and scholarships to study abroad for the current Grade 12 students                                        |
| Application for Registration in higher ea<br>Grade 12 students                                                                   | ducation institutions in the UAE and scholarships to study abroad for the current                                             |
| Grade 12 student of the current school year 202<br>We would like to inform you that the registration<br>31 <sup>st</sup> , 2023. | 2-2023<br>1 for the first semester of the academic year 2023-2024 is now open from November 14 <sup>th</sup> 2022 until March |
| Start service                                                                                                    | Video User Guide                                                                                                    |
| Service Steps                                                                                                    | About the service                                                                                                    |
| Registration/Login                                                                                                    |                                                                                                    |
| ● Filling the application electronically                                                                                         | 😌 Steps                                                                                                    |
| Review Application     Receive the result                                                                                        | Conditions                                                                                                    |

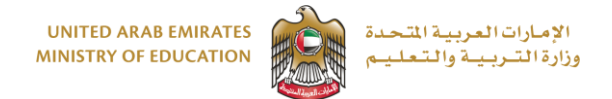

Application for Registration in higher education institutions in the UAE and scholarships to study abroad for the current Grade 12 students

4. Click Application for Registration in higher education institutions in the UAE and scholarships to study abroad for the current Grade 12 students.

| UNITED ARAB EMIRATES<br>MINISTRY OF EDUCATION                                                                                                    | Considera Data Disibil Budisinsia Jacadasa                                                                                                    | Log In Q Search in website 40 Listen to page                                       |
|----------------------------------------------------------------------------------------------------|----------------------------------------------------------------------------------------------------|------------------------------------------------------------------------------------|
| Home / EServices<br>/ Registration to higher education institutions in the U                                                                                                    | r Convices Upen Data Digital Participation Important                                                                                                    | irst semester of academic year 2022-2023                                           |
| Registration to higher education institut<br>semester of academic year 2022-2023<br>Dear student.<br>Please choose the correct option from the below tat<br>Application<br>for September /First samester 2023-2024<br>Students who are currently studying in Grade<br>12 (School year 2022-2023) and expected to<br>graduate Grade 12 in the year 2023<br>Please click 'Continue' to create a new<br>application.<br>The application will be available from<br>November 14, 2022 to March 31, 2023. | ions in the United Arab Emirates or scholar<br>s. A wrong selection may affect your higher education jour<br>Application<br>for January Second samester 2022-2023<br><b>National Service students</b><br><b>Dear Students</b> .<br>Application and transfer option between<br>institutions have been closed for the second<br>semester of the academic year 2023-2024, the<br>registration phase will begin in May 2023.<br>For updated information and the registration detailines<br>and regolaments, phase with the Ministry of Education's<br>website registry.<br><b>Continue</b> | ship to study abroad for the first<br>ney. Please read the instructions carefully. |

5. Fill out the application form accurately. Click 'Next Step' after you complete each stage. Step 1: General Information

| A Service catalog My Applications My Fin                                                                                                    | nancial Transactions My drafts Applie                                                    | ations ready                                         | to pay Cases M                                | ly Documents                                         | العربية 🥥                        | © Setting |
|----------------------------------------------------------------------------------------------------|------------------------------------------------------------------------------------------|------------------------------------------------------|-----------------------------------------------|------------------------------------------------------|----------------------------------|-----------|
| # / Service catalog / Registration for Higher Educat                                                                                                    | tion Institutions and External Scholarships fo                                           | or Current 12th                                      | n Grade Students Requ                         | iest /                                               |                                  | *8        |
| Registration for Higher Edu<br>Request                                                                                                    | ucation Institutions an                                                                  | d Exteri                                             | nal Scholar:                                  | ships for Curre                                      | nt 12th Grade Stude              | ents      |
| 1 Request form                                                                                                    |                                                                                          | 2 Docum                                              | ents                                          |                                                      | 3 Summary                        |           |
| 0%                                                                                                    |                                                                                          |                                                      |                                               |                                                      |                                  |           |
| General     Gateres     School     Gateres     Gateres     Ga | Please review all pre-filled field<br>missing information.<br>Applicant personal details | I(s) and ensu<br>mirates ID<br>c<br>details please ( | Lick here<br>Please Select                    | Phone number                                         | mend it in case there is wrong / | ¢         |
| Help                                                                                                    | Name in Arabic *                                                                         |                                                      | 9                                             |                                                      |                                  |           |
| Service Card                                                                                                    |                                                                                          |                                                      | Provide a full name i<br>Please enter a minim | n Arabic as it appears on the p<br>um of three words | assport                          |           |
| 7 FAQs                                                                                                    |                                                                                          |                                                      |                                               |                                                      |                                  |           |
| Ontact us                                                                                                    | Name in English *                                                                        |                                                      | Name in English                               |                                                      |                                  |           |

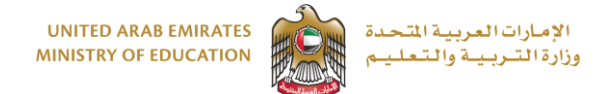

# Application for Registration in higher education institutions in the UAE and scholarships to study abroad for the current Grade 12 students

| <pre>seture return return retu</pre>                                                                                                    |                                                                                                    |                                                                                                    | o Fromae o fail finite in english as it appears on the passport                                                                                                    |  |
|----------------------------------------------------------------------------------------------------|----------------------------------------------------------------------------------------------------|----------------------------------------------------------------------------------------------------|----------------------------------------------------------------------------------------------------|--|
| Image: Image: Image                                                                                                    |                                                                                                    |                                                                                                    | Please enter a minimum of three words                                                                                                    |  |
| Image: Image: Image                                                                                                    | 1 General                                                                                                    |                                                                                                    |                                                                                                    |  |
| Image: second second secon                                                                                                    |                                                                                                    | Date of birth *                                                                                                    |                                                                                                    |  |
| Image: Image: Image                                                                                                    | 2 Address                                                                                                    |                                                                                                    | · ·                                                                                                    |  |
| Image: Second Second Secon                                                                                                    |                                                                                                    |                                                                                                    |                                                                                                    |  |
| I class * Kit     I class * Kit     I class * Rest State     I kit Rest State     I class * Rest State     I class * Rest State     I class * Rest State     I class * Rest State     I class * Rest State     I class * Rest State     I class * Rest State     I class * Rest State     I class * Rest State     I class * Rest State     I class * Rest State     I class * Rest State     I class * Rest State     I class * Rest State        I class * Rest State        I class * Rest State           I class * Rest State                 I class * Rest State </th <th>(3) School</th> <th></th> <th></th> <th></th>                                                                                                    | (3) School                                                                                                    |                                                                                                    |                                                                                                    |  |
| Image: Image: Image                                                                                                    |                                                                                                    | Gender *                                                                                                    | Male ¢                                                                                                    |  |
| Image: Section of the section of the sec                                                                                                    | (4) Health                                                                                                    |                                                                                                    |                                                                                                    |  |
| Minit Same* Pase Same     Help:     Help:     Same Same:     Same Same:           Same Same:                                                                                                    |                                                                                                    |                                                                                                    |                                                                                                    |  |
| Hep   Descent   Descent                                                                                                    | 5 Study Preference                                                                                                    | Marital Status *                                                                                                    | Please Select 0                                                                                                    |  |
| Hep   Bach forms 0*   Data   Data   Da                                                                                                    |                                                                                                    |                                                                                                    |                                                                                                    |  |
| Heip       Juine torus 0*       P16 1990 5000273 <ul> <li>Sinse circl</li> <li>Sinse circl</li> <li>Sin</li></ul>                                                                                                    |                                                                                                    |                                                                                                    |                                                                                                    |  |
| Image: set of the set of the set                                                                                                    | Help                                                                                                    | Student's Emirates ID *                                                                                                    | 784-1999-0684287-9                                                                                                    |  |
| Source Carl   O Index   O Index </th <th>neip</th> <th></th> <th></th> <th></th>                                                                                                    | neip                                                                                                    |                                                                                                    |                                                                                                    |  |
| Image: register to large the second targe target to large the second targe target to large the second target target to larget the second target target to larget the second target target to larget the second target target to larget target to larget target to larget target to larget target to larget target to larget target to larget target to larget target to larget target target to larget target to larget target to larget target to larget target to larget target to larget target to larget target to larget target to larget target tar                                                                                                    |                                                                                                    |                                                                                                    |                                                                                                    |  |
| Provide Provide Pro                                                                                                    | Service Card                                                                                                    | Student's Emirates ID Expiry Date *                                                                                                    | Student's Emirates ID Expiry Date                                                                                                    |  |
| • Control   • Control                                                                                                    | 7 FAQs                                                                                                    |                                                                                                    |                                                                                                    |  |
| Image: Second Second Secon                                                                                                    |                                                                                                    |                                                                                                    |                                                                                                    |  |
| Image: Second second secon                                                                                                    | Contact us                                                                                                    | Family Book Number *                                                                                                    |                                                                                                    |  |
| Priv0 *     Priv0 *     Priv0 *     Tan 0 *     Suber Dargert Nurder *     Suber Dargert Nurder *                                                                                                    | 80051115                                                                                                    |                                                                                                    |                                                                                                    |  |
| Find 0*     Find 0*                                                                                                    | Email                                                                                                    |                                                                                                    |                                                                                                    |  |
| Control Cuter     Imm 0 *     Seder: Report Number *     Seder: Report Number *     Seder:                                                                                                    |                                                                                                    | Family ID *                                                                                                    | Family ID                                                                                                    |  |
| Image: Image: Image                                                                                                    | Customer Charter                                                                                                    |                                                                                                    |                                                                                                    |  |
| Text D *   Solicit Report Hunter *   Solicit Report Hunter * <th></th> <th></th> <th></th> <th></th>                                                                                                    |                                                                                                    |                                                                                                    |                                                                                                    |  |
| Suderic Pargori Number*     Suderic Pargori Number*     Import Type*     Pargori Type*     Pargori Type*        Pargori Type*                                                                                                    |                                                                                                    | Town ID *                                                                                                    |                                                                                                    |  |
| Statich Pagori Nation *      Statich Pagori Nation *       Statich Pagori Nation *       Statich Pagori Nation *       Statich Pagori Nation *       Statich Pagori Nation *       Statich Pagori Nation *       Statich Pagori Nation *       Statich Pagori Nation *       Statich Pagori Nation *       Statich Pagori Nation *       Statich Pagori Nation *       Statich Pagori Nation *       Statich Pagori Nation *       Statich Pagori Nation *          Statich Pagori Nation *          Statich Pagori Nation *          Statich Pagori Nation *             Statich Pagori Nation *                                                                                      <                                                                                                    |                                                                                                    |                                                                                                    |                                                                                                    |  |
| Definition Response Number *      Definition Response Number *       Definition Response Number *       Definition Response Number *       Definition Response Number *       Definition Response Number *       Definition Response Number *       Definition Response Number *       Definition Response Number *       Definition Response Number *          Definition Response Number *          Definition Response Number *             Definition Response Number *                Definition Response Number *                                                                                 Definition Response Number * Definition Response Number * Definition Response Number * Definition Response Number * Definition Response Number * Definition Response Number * Definition Response Number * Definition Response Number * Definition Response Number * Definition Response Number * Definition Response Number * Definition Response Number * Definition Response                                                                                                    |                                                                                                    |                                                                                                    |                                                                                                    |  |
| Person Type *     Person Type *     Person Type *     Person Type *     Sector Person Type *     Person Type *     Person Type *     Person Type *     Person Type *     Person Type *     Sector Person Type *     Person Type *        Person Type *                                              <                                                                                                    |                                                                                                    | Student's Passport Number *                                                                                                    | Student's Passport Number                                                                                                    |  |
| Image: second conduction   Image: second conduction   Image: sec                                                                                                    |                                                                                                    |                                                                                                    |                                                                                                    |  |
| Image: Second Second Secon                                                                                                    |                                                                                                    |                                                                                                    |                                                                                                    |  |
| Person Type * Person Select     Staders Person Type * Person Select     Staders Person Type * Person Select     Staders Person Type * Person Select     Staders Person Type * Person Select     A Libbars Interime     A Libbars Interime     Person Type * Person Type *     A Libbars Interime     Person Type * Person Type *     A Libbars Interime     Person Type * Person Type *     A Libbars Interime     Person Type * Person Type *     A Libbars Interime     Person Type * Person Type *        Person Type * Person Type *      Person Type * Person Type *              Person Type * Person Type *                                                                                                    |                                                                                                    |                                                                                                    |                                                                                                    |  |
| Image: Image: Image                                                                                                    |                                                                                                    |                                                                                                    |                                                                                                    |  |
| Image: Adverse   Image: Adverse   Image: Adverse   Image: Adverse   Image: Adverse   Image: Adverse   Image: Adverse   Image: Adverse   Image: Adverse   Image: Adverse   Image: Adverse   Image: Adverse   Image: Adverse   Image: Adverse   Image: Adverse Adverse Ad                                                                                                    |                                                                                                    | Passport Type *                                                                                                    | Please Select •                                                                                                    |  |
| Image: Contract   Image: Contract   Image: Contract <th><br/>1 General</th> <th>Passport Type *</th> <th>Please Select •</th> <th></th>                                                                                                    | <br>1 General                                                                                                    | Passport Type *                                                                                                    | Please Select •                                                                                                    |  |
| Image: Stand   Image: Stand   Image: Stand <th><br/>1 Central</th> <th>Passport Type *</th> <th>Please Select •</th> <th></th>                                                                                                    | <br>1 Central                                                                                                    | Passport Type *                                                                                                    | Please Select •                                                                                                    |  |
| Image: stands I before     I before        I before        I before        I before        I before           I before              I before   I before   I before   I before   I before   I before   I before   I before   I before   I before   I before   I before   I before   I before   I before   I before   I before   I before   I before   I before   I before   I before                                                                                                    | <br>Centeral     Canteral     Address                                                                                                    | Passport Type *<br>Student's Passport Unified Number *                                                                                                    | Please Select •                                                                                                    |  |
| • Jeach A town     • Jeach A town     • Jeach Parper Pare of issue •     • Parper Date of issue • Parper Date of issue •     • Parper Date of issue • Parper Date of issue •     • Parper Date of issue • Parper Date of issue •     • Parper Date of issue • Parper Date of issue •     • Parper Date of issue • Parper Date of issue •     • Parper Date of issue • Parper Date of issue •     • Parper Date of issue • Parper Date of issue •     • Parper Date of issue • Parper Date of issue •     • Parper Date of issue • Parper Date of issue •     • Parper Date of issue • Parper Date of issue •     • Parper Date of issue • Parper Date of issue •        • Parper Date of issue • Parper Date of issue •        • Parper Date of issue • Parper Date of issue •        • Parper Date of issue • Parper Date of issue •        • Parper Date of issue • Parper Date of issue •           • Parper Date of issue • Parper Date of issue • <th><br/>Ceneral     Caddress     Caddress     Caddress     Caddress</th> <th>Passport Type *</th> <th>Please Select</th> <th></th>                                                                                                    | <br>Ceneral     Caddress     Caddress     Caddress     Caddress                                                                                                    | Passport Type *                                                                                                    | Please Select                                                                                                    |  |
| Image: Standy Preference     Pessport Race of issue *     Pessport Race of issue *        Pessport Race of issue *     Pessport Race of issue *        Pessport Race of issue *        Pessport Race of issue *        Pessport Race of issue *        Pessport Race of issue * <th><br/>Centeral     Centeral     Canton Control Control Contro Control Control Control Control Control Control Control Control C</th> <th>Passport Type *</th> <td>Please Select         •</td> <td></td>                                                                                             | <br>Centeral     Centeral     Canton Control Control Contro Control Control Control Control Control Control Control Control C                                                                                                    | Passport Type *                                                                                                    | Please Select         •                                                                                                    |  |
| () Study Performs     () Study Performs        () Study Performs <th><br/>Conversal     Conversal     Conversal</th> <th>Passport Type *</th> <td>Please Select         •          </td> <td></td> | <br>Conversal     Conversal                                                                                                    | Passport Type *                                                                                                    | Please Select         •                                                                                                    |  |
| Help   Sorvice Card   Sorvice Card   Fols   Fols   Contact us   Sossitis   Sossitis   Sossitis   Sonset Charter                                                                                                    | <br>Conversal     Conversal                                                                                                    | Passport Type *<br>Student's Passport Unified Number *<br>Al Ethbara                                                                                                    | Please Select         •           .         .           .         .                                                                                                    |  |
| Heip Pesspert Date of issue * Engine Characters <ul> <li>Service Card</li> <li>Service Card</li> <li>Soudert's Passport Date of Expiny *</li> <li>Soudert's Passport Date of Expiny *</li> <li>Soudert's Passport Date of Expiny *</li> <li>Pasce of Birth *</li> <li>Pesce of Birth *</li> <li>Pesce of Birth *</li> <li>Pesce of Birth *</li> <li>Pesce of Birth *</li> <li>Mother's Name in English *</li> <li>Mother's Name in English *</li> <li>Mother's Name in English *</li> <li>Mother's Name in English *</li> <li>Mother's Name in Arabic *</li> </ul>                                                                                                    | <br>Central      Cantor al      Cantor al      Can                                                                                                    | Passport Type * Student's Passport Unified Number * Al Ethbare Passport Place of Issue *                                                                                                    | Please Select         •           .         .           .         .                                                                                                    |  |
| Help Pesport Date of issue* Itemation   Structe Card Suders's Pesport Date of Expry* Itemation   Ard Structure Suders's Pesport Date of Expry* Itemation   Contact us Pace of Birth* Pace of Birth*   Pace of Birth* Pace of Birth* Pace of Birth   Contact res Pace of Birth* Exercise Tangent   Contact res Pace of Birth* Exercise Tangent   Contact res Pace of Birth* Exercise Tangent   Contact res Exercise Tangent Exercise Tangent   Contact res Exercise Tangent Pace of Birth *                                                                                                    | <br>1     Centeral       2     Address       3     School       4     Health       5     Study Preference                                                                                                    | Passport Type * Student's Passport Unified Number * Al Ethbara Passport Place of issue *                                                                                                    | Please Select     •                                                                                                    |  |
| Ittep Peagort Date of issue*      Service Card     FAQs     Contact us     Stoster's Pasport Date of Exply*     Stoster's Pasport Date of Exply*     Stoster's Pasport Date of Exply*     Stoster's Pasport Date of Exply*     Stoster's Pasport Date of Exply*         Pace of Birth*      Pace of Birth*     Mother's Name in English*     Mother's Name in Arabic*                                                                                                    | 1     General       2     Address       3     School       4     Health       5     Study Preference                                                                                                    | Passport Type * Student's Passport Unified Number * Al Ethera Passport Place of lissue *                                                                                                    | Please Select       •         .       .         .       .         .       .         .       .         .       .         .       .         .       .         .       .         .       .         .       .         .       .         .       .         .       .         .       .         .       .         .       .         .       .         .       .         .       .         .       .         .       .         .       .         .       .         .       .         .       .         .       .         .       .         .       .         .       .         .       .         .       .         .       .         .       .         .       .         .       .         .       .         .       .                                                                                                    |  |
| <ul> <li>Service Card</li> <li>FAQs</li> <li>Suder's Pasport Date of Expty*</li> <li>Extentis Pargent Data of Expty</li> <li>Extentis Pargent Data of Expty</li> <li>Extentis</li> <li>Extentis</li> <li>Customer Charter</li> <li>Mother's Name in English*</li> <li>Internet in English at appears on the paraport.</li> <li>Prease effect only English at appears on the paraport.</li> <li>Prease effect only English at appears on the paraport.</li> </ul>                                                                                                    | Ceneral     Converse     Address     School     d     Health     S Soudy Preference                                                                                                    | Passport Type *<br>Student's Passport Unified Number *<br>Al Ethbara<br>Passport Place of Issue *                                                                                                 | Please Select       •                                                                                                    |  |
| <ul> <li>Sovice Card</li> <li>FAQs</li> <li>Student's Passport Date of Expiry*</li> <li>Student's Passport Date of Expiry</li> <li>Contact us</li> <li>St0051115</li> <li>St0051115</li> <li>Place of Birch *</li> <li>Place of Birch *</li></ul>                                                                                                    | Ceneral     Coneral     Coneral     C                                                                                                    | Passport Type * Student's Passport Unified Number * Al Ethbara Passport Place of issue * Passport Date of issue *                                                                                 | Please Select       •         .       .         .       .         .       .         .       .         .       .         .       .         .       .         .       .         .       .         .       .         .       .         .       .         .       .         .       .         .       .         .       .         .       .         .       .         .       .         .       .         .       .         .       .         .       .         .       .         .       .         .       .         .       .         .       .         .       .         .       .         .       .         .       .         .       .         .       .         .       .         .       .         .       .                                                                                                    |  |
| <ul> <li>FAQs</li> <li>Souder's Passport Date of Exply *</li> <li>Souder's Passport Date of Exply *</li> <li>Souder Soude Soude Soude Soude Soude Soude Soude Source Sourc</li></ul>                                                                                                    | Conversal     Conversal                                                                                                    | Passport Type * Student's Passport Unified Number * Al Ethbara Passport Place of Issue * Passport Date of Issue *                                                                                 | Please Select       •         .       .         Al Diburs       .         Please effer only English characters       .         Perspert Data of taba       .                                                                                                    |  |
| Order du s     Order du s                                                                                                    |                                                                                                    | Passport Type * Sudent's Passport Unified Number * Al Ethbara Passport Place of Issue * Passport Date of Issue *                                                                                  | Please Select       •                                                                                                    |  |
| Place of Birch * Place of Birch * Pl                                                                                                    |                                                                                                    | Passport Type *<br>Student's Passport Unified Number *<br>Al Ethbara<br>Passport Place of lissue *<br>Passport Date of lissue *<br>Student's Passport Date of Espiry *                            | Please Select     •                                                                                                    |  |
| Statistic       Place of Birch *       Face or Birch         Image: Customer Charter       Image: Customer Charter       Image: Customer Charter         Mother's Name in English *       Mother's Name in English *       Mother's Name in English *         Image: Mother's Name in Arabic *       Mother's Name in Arabic *       Mother's Name in Arabic *                                                                                                    | 1       General         2       Address         3       School         4       Health         5       Soudy Preference             Help             Service Card         2       FAQs         3       Contact us                                                                                                    | Passport Type *<br>Student's Passport Unfied Number *<br>Al Ethbara<br>Passport Place of issue *<br>Passport Date of issue *<br>Student's Passport Date of Expiry *                               | Please Select     •                                                                                                    |  |
|                                                                                                    | 1       Ceneral         2       Address         3       School         4       Health         5       Study Preference                                                                                                    | Passport Type * Student's Passport Unified Number * Al Etheara Passport Place of lissue * Passport Date of fasue * Student's Passport Date of Expiry *                                            | Please Select     •       .     .       .     .       A   Infans     .       Please effer only English characters     .       Please effer only English characters     .       Exeptent Date of hour     .       Studenth Respect Date of houry     .                                                                                                    |  |
| Customer Charter      Mother's Name in English *      Mother's Name in English *      Mother's Name in Arabic *      Mother's Name in Arabic *      Mo                                                                                                    | 1       Ceneral         2       Address         3       School         4       Health         5       Snudy Preference                                                                                                    | Passport Type * Student's Passport Unified Number * Al Ethbara Passport Place of Issue * Passport Date of Issue * Student's Passport Date of Espiny * Place of Bith *                             | Please Select     •       .     .       A lintures     .       Parger Hux of hux     .       Parger Hux of hux     .       Parger Data of hux     .       Exager Data of hux     .       Student Pargori Data of hux     .                                                                                                    |  |
| Mother's Name in English *  Mother's Name in English *  Provide a full name in English as it appears on the passport  Provide a full name in English as it appears on the passport  Provide a runnimum of three words  Mother's Name in Arabic.*  Mother's Name in Arabic.*                                                                                                    |                                                                                                    | Passport Type * Sudent's Passport Unified Number * Al Ethbara Passport Place of Issue * Passport Date of Issue * Sudent's Passport Date of Espiny * Place of Birth *                              | Please Select     •       Al Ethans     •       Al Ethans     •       Paragent Pleas of Hase     •       Paragent Date of Taxos     •       Student's Paragent Date of Taxos     •       Student's Paragent Date of Taxos     •       Paragent Date of Taxos     •                                                                                                    |  |
| Mother's Name in English *     Mother's Name in English as it appears on the passport       0 Provide a full name in English as it appears on the passport       0 Prease enter a minimum of three words                                                                                                    |                                                                                                    | Passport Type * Student's Passport United Number * Al Ethbare Passport Place of Issue * Passport Date of Issue * Student's Passport Date of Epiry * Place of Birth *                              | Please Select       •         Al Ethurs       •         Al Ethurs       •         Please ether only English characters       •         Student Itasport Data of Euge       •         Estudent Itasport Data of Euge       •         Please ether only English characters       •         Please ether only English characters       •         Please ether only English characters       •         Please ether only English characters       •         Please ether only English characters       •                                                                                                    |  |
| Mother's Name in Arabic *  Mother's Name in Arabic *  Mother's Name in Arabic *  Mother's Name in Arabic *  Mother's Name in Arabic *  Mother's Name in Arabic *  Mother's Name in Arabic *                                                                                                    | 1       General         2       Address         3       School         4       Health         5       School Preference    Help           1       Service Card         2       FAQS         2       Contact us         3       Second Card         2       Second Card         3       Second Card         3       Second Card                                                                                                    | Passport Type * Student's Passport Unified Number * Al Ethbara Passport Place of issue * Passport Date of issue * Student's Passport Date of Eppiny * Place of Bitch *                            | Please Select       •                                                                                                    |  |
| Provide a full name in English as it appears on the passport     Please enter a minimum of three words  Mother's Name in Arabic *  Mother's Name in Arabic                                                                                                    | () Ceneral<br>() Address<br>() Shaal<br>() Health<br>() Shaal<br>() Shaal<br>() Shaa | Passport Type * Student's Passport Unfled Number * Al Ethbara Passport Place of Issue * Passport Date of Issue * Student's Passport Date of Expiny * Place of Birth * Nother's Name in English *  | Please Select       •         .       .         .       .         .       .         .       .         .       .         .       .         .       .         .       .         .       .         .       .         .       .         .       .         .       .         .       .         .       .         .       .         .       .         .       .         .       .         .       .         .       .         .       .         .       .         .       .         .       .         .       .         .       .         .       .         .       .         .       .         .       .         .       .         .       .         .       .         .       .         .       .         .       .                                                                                                    |  |
| Mother's Name in Arabic   Mother's Name in Arabic                                                                                                    | 1       General         2       Address         3       School         4       Health         5       Study Preference    Help          9       Service Card         9       FAQs         9       Contact us         9       Study 115         9       Email         10       Customer Charter                                                                                                    | Passport Type * Student's Passport Unified Number * Al Ethbara Passport Place of Issue * Passport Date of Issue * Student's Passport Date of Espiny * Place of Birth * Nother's Name in English * | Please Select       •                                                                                                    |  |
| Mother's Name in Arabic  Mother's Name in Arabic                                                                                                    | Control     Control     Control     Control     Control     Service Card     FAQs     Contact us     Southing     Control     Contact us     Southing     Customer Charter                                                                                                    | Passport Type * Student's Passport Unified Number * Al Ethbara Passport Place of Issue * Passport Date of Issue * Student's Passport Date of Espiny * Place of Birth * Nother's Name in English * | Please Select       •         Al Ethura       •         Al Ethura       •         Program Please of thiss       •         Program Please of thiss       •         Program Dates of thiss       •         Student's Insegent Dates of Thiss       •         Student's Insegent Dates of Thiss       •         Pressure there only English characters       •         Presser enter only English characters       •         Presser enter only English characters       •         Presser enter only English characters       •         Meterra Intergin       •         • Provide a Juli name in English as it appears on the pappert       •         • Provide a Juli name in English       •         • Provide a Juli name in English       •         • Provide a Juli name in English or it appears on the pappert       • |  |
| Mother's Name in Arabic * Mether's Name in Arabic                                                                                                    |                                                                                                    | Passport Type * Student's Passport United Number * Al Ethbare Passport Place of Issue * Passport Date of Issue * Student's Passport Date of Eppiny * Pace of Birth * Mother's Name in English *   | Please Select       •         Al Ethurs       •         Al Ethurs       •         Please enter only English characters       •         Stuteen Insuport Data of Equity       •         Please enter only English characters       •         Numer Later only English characters       •         Numer Later only English characters       •         Numer only English characters       •         Numer in English       •         • Provide a full name in English as it appears on the passport       •         • Provide a full name in English as it appears on the passport       •                                                                                                    |  |
|                                                                                                    |                                                                                                    | Passport Type * Student's Passport Unfied Number * Al Ethbara Passport Place of Issue * Passport Date of Issue * Student's Passport Date of Eppiny * Place of Birth * Nother's Name in English *  | Please Select       •                                                                                                    |  |
|                                                                                                    | Image: Constant of the second second sec                                                                                                    | Passport Type * Student's Passport Unfled Number * Al Ethbara Passport Place of issue * Passport Date of issue * Student's Passport Date of Expiny * Place of Birth * Mother's Name in English *  | Please Select       •                                                                                                    |  |

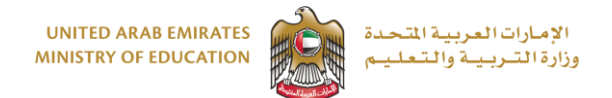

# Application for Registration in higher education institutions in the UAE and scholarships to study abroad for the current Grade 12 students

| 4 Health           |                            | • Piease enter only English characters                                                                                                    |
|--------------------|----------------------------|----------------------------------------------------------------------------------------------------|
| 5 Study Preference | Mother's Name in English * | Mocher's Name in English                                                                                                    |
|                    |                            | Provide a full name in English as it appears on the passport                                                                                                    |
|                    |                            | Please enter a minimum of three words                                                                                                    |
| Help               | Mother's Name in Arabic *  |                                                                                                    |
|                    |                            | Mother's Name in Arabic                                                                                                    |
| Service Card       |                            | Provide a full name in Arabic as it appears on the passport     Provide a full name in Arabic as it appears on the passport     Provide a full name in Arabic as it appears on the passport |
| PAQs               |                            |                                                                                                    |
| Ontact us          | Mother's Nationality *     | Please Select +                                                                                                    |
| 80051115           |                            |                                                                                                    |
| Email              |                            |                                                                                                    |
| Customer Charter   |                            | Save as draft Next Step                                                                                                    |
|                    |                            |                                                                                                    |

### Step 2: Address

| Service catalog My Applications My                                                      | Financial Transactions My drafts Applica                                                          | tions ready to pay Cases My Documents                                                     | 🛛 العربية 🖉 Setting                           |
|-----------------------------------------------------------------------------------------|---------------------------------------------------------------------------------------------------|-------------------------------------------------------------------------------------------|-----------------------------------------------|
|                                                                                         |                                                                                                   |                                                                                           | * 8                                           |
| Registration for Higher E<br>Request                                                    | ducation Institutions and                                                                         | External Scholarships for Cu                                                              | irrent 12th Grade Students                    |
| 1 Request form                                                                          |                                                                                                   | 2 Documents                                                                               | 3 Summary                                     |
| 0%                                                                                      |                                                                                                   |                                                                                           |                                               |
| General     Address     Address     Address     Address     Address     Sudy Preference | Please review all pre-filled field(<br>missing information.<br>Address Details<br>Mobile number * | c) and ensure that the information is correct, and t                                      | then amend it in case there is wrong /        |
|                                                                                         | Alternative Mobile Number *                                                                       | Please Selec'  Atternative Mobile No                                                      | umber                                         |
| Help                                                                                    |                                                                                                   |                                                                                           |                                               |
| Service Card                                                                            | Email *                                                                                           |                                                                                           |                                               |
| P FAQS                                                                                  |                                                                                                   | Only public domains are allowed: @gmail.con<br>@outlook.com, @windowslive.com, @yahoo.com | m, @hotmail.com, @icloud.com, @live.com,<br>n |
| O Contact us                                                                            |                                                                                                   | This email will be used for all communication<br>Please enter a valid email               | ns                                            |

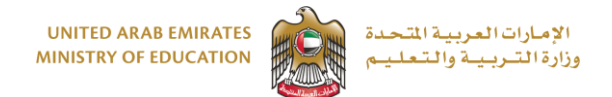

# Application for Registration in higher education institutions in the UAE and scholarships to study abroad for the current Grade 12 students

|                    |                             | Please Enter Residence Emirate                              |
|--------------------|-----------------------------|-------------------------------------------------------------|
| 1 General          |                             |                                                             |
|                    | Area of Residence *         | Please Select \$                                            |
| 2 Address          |                             | Please Enter Area of Residence                              |
| 3 School           |                             |                                                             |
|                    | Residence Phone *           | Please Selec   Residence Phone                              |
| 4 Health           |                             |                                                             |
| 5 Study Preference | Lecal Guardian's Name *     |                                                             |
|                    | Legal duardians warne       | Legal Guardian's Name                                       |
|                    |                             | • Please enter the name with minimum three words in English |
| Help               |                             |                                                             |
|                    | Guardian's Relationship *   | Please Select ¢                                             |
| Service Card       |                             | Please Enter Guardian's Relationship                        |
| 7 FAQs             | Construction Defension &    |                                                             |
| O Contact us       | duardian's Education *      | Please Select ¢                                             |
| 00051115           |                             | Please Enter Guardian's Education                           |
|                    |                             |                                                             |
| Email              | Guardian's Occupation *     | Please Select •                                             |
| Customer Charter   |                             | Please Enter Guardian's Occupation                          |
|                    |                             |                                                             |
|                    | Guardian's Contact Number * | Please Selec'  Guardian's Contact Number                    |
|                    |                             |                                                             |
|                    | Guardian's Email *          |                                                             |
|                    |                             |                                                             |

| (1) General          | Legal Guardian's Name *     | Legal Guardian's Name                                                                                                    |
|----------------------|-----------------------------|----------------------------------------------------------------------------------------------------|
| - deneral            |                             | • Please enter the name with minimum three words in English                                                                                            |
| 2 Address            |                             |                                                                                                    |
| 3 School             | Guardian's Relationship *   | Please Select                                                                                                    |
|                      |                             | 0 Please Enter Guardian's Relationship                                                                                                    |
| 4 Health             |                             |                                                                                                    |
| S Structu Drafaranza | Guardian's Education *      | Please Select ¢                                                                                                    |
|                      |                             | Please Enter Guardian's Education                                                                                                    |
|                      |                             |                                                                                                    |
| Liele                | Guardian's Occupation *     | Please Select                                                                                                    |
| нер                  |                             | Please Enter Guardian's Occupation                                                                                                    |
| Service Card         | Guardian's Contact Number * |                                                                                                    |
| 7 FAQs               |                             | Please Selec:  Guardian's Contact Number                                                                                                    |
| Contact us           |                             |                                                                                                    |
| 0 20051115           | Guardian's Email *          |                                                                                                    |
|                      |                             |                                                                                                    |
| Email                |                             | <ul> <li>Only public domains are anowed, agrinal.com, whotmail.com, wilcloud.com, wilve.com,<br/>@outlook.com, @windowsilve.com, @yahoo.com</li> </ul> |
| Customer Charter     |                             |                                                                                                    |
|                      |                             | Save as draft Previous Step Next Step                                                                                                    |
|                      |                             |                                                                                                    |
|                      |                             |                                                                                                    |

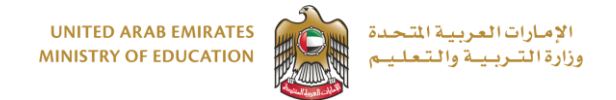

Application for Registration in higher education institutions in the UAE and scholarships to study abroad for the current Grade 12 students

### Step 3: School Information

### Private school students: Please fill in your Grade 10 and 11 details.

| # / Service catalog / Service details /          |                                                          | •                                                                                              |
|--------------------------------------------------|----------------------------------------------------------|------------------------------------------------------------------------------------------------|
| Registration for Higher<br>Request               | r Education Institutions ar                              | nd External Scholarships for Current 12th Grade Students                                       |
| 1 Request form                                   |                                                          | 2 Documents 3 Summary                                                                          |
| (1) General<br>(2) Address                       | Please review all pre-filled fie<br>missing information. | P(q(s)) and ensure that the information is correct, and then amend it in case there is wrong / |
| 3 School                                         | Grade 12 School Details                                  |                                                                                                |
| 4 Health<br>5 Study Preference                   | School Type *                                            | Please Select   Please Enter School Type                                                       |
| Hein                                             | School Zone *                                            | Please Select   Please Enter School Zone                                                       |
| 1 General                                        | School Name *                                            | School Name  Please Enter School Name                                                          |
| 2   Address     3   School                       | Study Certificate *                                      | Please Select       •         Image: Please Enter Study Certificate       •                    |
| 4 Health<br>5 Study Preference                   | Study Type *                                             | Please Select     •       Image: Please Enter Study Type                                       |
| Help                                             | SIS Student Number                                       | Please Enter SIS Student Number                                                                |
| Service Card                                     | Grade 11 School Details                                  |                                                                                                |
| <ul> <li>Contact us</li> <li>80051115</li> </ul> | School Type *                                            | Please Select         •           IP Please Enter School Type                                  |
| C Email                                          |                                                          |                                                                                                |

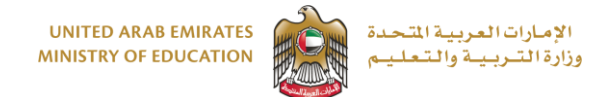

# Application for Registration in higher education institutions in the UAE and scholarships to study abroad for the current Grade 12 students

|                                                                                                    | School Zone *                                                                                      | Please Select                                                                                                    | \$                    |  |  |
|----------------------------------------------------------------------------------------------------|----------------------------------------------------------------------------------------------------|----------------------------------------------------------------------------------------------------|-----------------------|--|--|
| 1) General                                                                                                    |                                                                                                    | Please Enter School Zone                                                                                                    |                       |  |  |
| Address                                                                                                    |                                                                                                    |                                                                                                    |                       |  |  |
|                                                                                                    | School *                                                                                           | Please Select                                                                                                    | •                     |  |  |
| 3 School                                                                                                    |                                                                                                    | Please Enter School                                                                                                    |                       |  |  |
|                                                                                                    |                                                                                                    |                                                                                                    |                       |  |  |
| 4 Health                                                                                                    | Study Certificate *                                                                                |                                                                                                    |                       |  |  |
| 5 Study Preference                                                                                                    |                                                                                                    | Please Select                                                                                                    | •                     |  |  |
|                                                                                                    |                                                                                                    | Please Enter Study Certificate                                                                                                    |                       |  |  |
|                                                                                                    | Study Type *                                                                                       |                                                                                                    |                       |  |  |
| Help                                                                                                    | Study type                                                                                         | Please Select                                                                                                    | \$                    |  |  |
|                                                                                                    |                                                                                                    | Please Enter Study Type                                                                                                    |                       |  |  |
| Sanvice Card                                                                                                    |                                                                                                    |                                                                                                    |                       |  |  |
|                                                                                                    | SIS Student Number                                                                                 |                                                                                                    |                       |  |  |
| PAQs                                                                                                    |                                                                                                    | Please Enter SIS Student Number                                                                                                    |                       |  |  |
| Contact us                                                                                                    |                                                                                                    |                                                                                                    |                       |  |  |
| 80051115                                                                                                    | Grade 10 School Details                                                                            |                                                                                                    |                       |  |  |
| Email                                                                                                    |                                                                                                    |                                                                                                    |                       |  |  |
| Customer Charter                                                                                                    | School Type *                                                                                      | Please Select                                                                                                    | \$                    |  |  |
| •                                                                                                    |                                                                                                    | Please Enter School Type                                                                                                    |                       |  |  |
|                                                                                                    |                                                                                                    |                                                                                                    |                       |  |  |
| 1 General                                                                                                    | School Type *                                                                                      | Please Select                                                                                                    | •                     |  |  |
| (1) General                                                                                                    | School Type *                                                                                      | Please Select Please Enter School Type                                                                                                    | ¢                     |  |  |
| General     Z     Address                                                                                                    | School Type *                                                                                      | Please Select  Please Enter School Type                                                                                                    | •                     |  |  |
| 1) General<br>2) Address<br>3) School                                                                                                    | School Type *                                                                                      | Please Select  Please Enter School Type  Please Select                                                                                                    | •                     |  |  |
| 1 General<br>2 Address<br>3 School                                                                                                    | School Type *                                                                                      | Please Select  Please Enter School Type  Please Select  Please Enter School Zone                                                                                                    | ÷                     |  |  |
| (1) General<br>(2) Address<br>(3) School<br>(4) Health                                                                                                    | School Type *                                                                                      | Please Select  Please Enter School Type  Please Select  Please Enter School Zone                                                                                                    | ¢                     |  |  |
| 1 General<br>2 Address<br>3 School S <sup>o</sup><br>4 Health<br>5 Study Preference                                                                                                    | School Type *<br>School Zone *<br>School *                                                         | Please Select         Please Enter School Type         Please Select         Please Enter School Zone         Please Select         Please Select                                                                                                    | •                     |  |  |
| 1) General         2) Address         3) School         4) Health         5) Study Preference                                                                                                    | School Type *<br>School Zone *<br>School *                                                         | Please Select         • Please Select         • Please Enter School Zone         Please Select         • Please Select         • Please Select         • Please Select         • Please Enter School                                                                                                    | •                     |  |  |
| 1 General<br>2 Address<br>3 School<br>4 Health<br>5 Study Preference                                                                                                    | School Type *                                                                                      | Please Select         Please Select         Please Enter School Zone         Please Select         Please Select         Please Enter School                                                                                                    | •                     |  |  |
| 1 General<br>2 Address<br>3 school ©<br>4 Health<br>5 Study Preference                                                                                                    | School Type *<br>School Zone *<br>School *<br>School *                                             | Please Select         • Please Enter School Type         Please Select         • Please Enter School Zone         Please Select         • Please Enter School         Please Select         • Please Enter School                                                                                                    | •                     |  |  |
| 1 General<br>2 Address<br>3 School<br>4 Health<br>5 Study Preference                                                                                                    | School Type *<br>School Zone *<br>School *<br>Study Certificate *                                  | Please Select         • Please Enter School Type         Please Select         • Please Enter School Zone         Please Select         • Please Enter School         Please Enter School         Please Enter School         • Please Enter School         Please Enter School         • Please Select         • Please Select         • Please Select         • Please Select         • Please Enter Study Certificate                                                     | •                     |  |  |
| (1) General<br>(2) Address<br>(3) School<br>(4) Health<br>(5) Study Preference<br>Help<br>(2) Service Card                                                                                                    | School Type *<br>School Zone *<br>School *<br>Study Certificate *                                  | Please Select         • Please Enter School Type         Please Select         • Please Enter School Zone         Please Select         • Please Enter School         Please Enter School         Please Enter School                                                                                                    | •                     |  |  |
| General     Constant of the second of the second of t | School Type *<br>School Zone *<br>School *<br>Study Certificate *<br>Study Type *                  | Please Select         • Please Select         • Please Select         • Please Select         • Please Select         • Please Select         • Please Enter School         Please Select         • Please Enter Study Certificate         Please Select         • Please Enter Study Certificate                                                                                                    | •<br>•<br>•<br>•<br>• |  |  |
| 1 General<br>2 Address<br>3 School S<br>4 Health<br>5 Study Preference<br>Help<br>Service Card<br>2 FAQs<br>2 Grant a                                                                                                    | School Type •<br>School Zone •<br>School •<br>Study Certificate *<br>Study Type •                  | Please Select         • Please Select         • Please Select         • Please Select         • Please Select         • Please Select         • Please Enter School         Please Select         • Please Enter School         Please Select         • Please Enter School         Please Select         • Please Select         • Please Enter Study Certificate         Please Select         • Please Select         • Please Select         • Please Select             | ÷                     |  |  |
| 1 General<br>2 Address<br>3 school S<br>4 Health<br>5 Study Preference<br>Help<br>B Service Card<br>9 FAQs<br>9 Contact us                                                                                                    | School Type *<br>School Zone *<br>School *<br>Study Certificate *<br>Study Type *                  | Please Select            • Please Enter School Type             • Please Select             • Please Enter School Zone             • Please Enter School Zone             • Please Enter School Zone             • Please Enter School             • Please Enter School             • Please Enter School             • Please Enter School             • Please Enter School             • Please Enter Study Certificate             • Please Enter Study Type            | •                     |  |  |
| <ol> <li>General         <ol> <li>General                 <ol> <li>Address</li> <li>School</li> <li>School</li> <li>S<sup>o</sup></li> <li>Health</li> <li>Study Preference</li> </ol> </li> </ol></li> <li>Help         <ul> <li>Service Card</li> <li>FAQs</li> <li>Contact us</li> <li>80051115</li> </ul> </li> </ol>                                                                                                    | School Type * School Zone * School * School * Study Certificate * Study Type * Sits Student Number | Please Select            • Please Enter School Type             • Please Select             • Please Select             • Please Select             • Please Select             • Please Select             • Please Select             • Please Select             • Please Select             • Please Select             • Please Select             • Please Select             • Please Select             • Please Select             • Please Enter Study Certificate | •                     |  |  |
| 1 General<br>2 Address<br>3 School<br>4 Health<br>5 Study Preference<br>Help<br>Service Card<br>2 FAQs<br>2 Contact us<br>3 80051115<br>2 Email                                                                                                    | School Type * School Zone * School * School * Study Certificate * Study Type * Sis Student Number  | Please Select         • Please Enter School Type         Please Select         • Please Enter School Zone         Please Select         • Please Enter School         Please Select         • Please Enter School         Please Select         • Please Enter Study Certificate         Please Enter Study Type         • Please Enter Study Type                                                                                                    | •<br>•<br>•<br>•      |  |  |
| 1 General         2 Address         3 School         4 Health         5 Study Preference             Help             Bervice Card         7 FAQs         0 Contact us         80051115         2 Email         2 Customer Charter                                                                                                    | School Type * School Zone * School * Study Certificate * Study Type * Sits Student Number          | Please Select         • Please Enter School Type         Please Select         • Please Select         • Please Select         • Please Select         • Please Select         • Please Select         • Please Select         • Please Select         • Please Select         • Please Select         • Please Select         • Please Enter Study Certificate         Please Select         • Please Enter Study Type         • Please Enter Study Type                    | •                     |  |  |

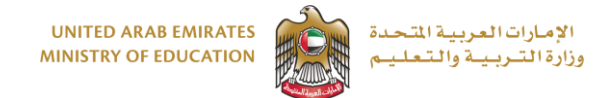

Application for Registration in higher education institutions in the UAE and scholarships to study abroad for the current Grade 12 students

#### Step 4: Health details

#### Please choose your health status carefully.

| 1 Request form        | 2                                                             | Documents                                            | 3 Summary                                  |
|-----------------------|---------------------------------------------------------------|------------------------------------------------------|--------------------------------------------|
| () General            | Please review all pre-filled field(s)<br>missing information. | and ensure that the information is correct, a        | and then amend it in case there is wrong / |
| 2 Address<br>3 School | Health Details                                                |                                                      |                                            |
| 5 Study Preference    | Please choose your nealth status *                            | No Health Problems  Please choose your health status | •                                          |
| Help                  |                                                               | s                                                    | ave as draft Previous Step Next Step       |

#### **Step 5: Higher education institutions**

Choose three main preferences of institutions based on your priority (two higher education institution in the UAE and/or scholarship to study abroad OR three higher education institutions in the UAE) and the respective programs/sub-majors. Read all the information about the institutions and the admission requirements before making a choice and especially about the institutions who require the students to pay tuition fees.

| Image: Second Preference *   Image: Second Preference *   Image: Second P | 0%                                                                    |                                                                |                                                                                      |
|----------------------------------------------------------------------------------------------------|-----------------------------------------------------------------------|----------------------------------------------------------------|--------------------------------------------------------------------------------------|
| <ul> <li>School</li> <li>Higher Education Study Preferences</li> <li>Aplication Term *</li> <li>Fall Admission 2023-2024 •</li> <li>Please Enter Aplication Term</li> <li>Please Enter Aplication Term</li> <li>Press Peterence</li> <li>Press Enter First Preference</li> <li>Press Enter First Preference</li> <li>Press Enter Second Preference</li> <li>Second Preference *</li> <li>Press Enter Second Preference</li> <li>Second Preference *</li> <li>Press Enter Second Preference</li> <li>Second Preference *</li> <li>Press Enter Second Preference</li> <li>Second Preference *</li> <li>Press Enter Second Preference</li> <li>Press Enter Third Preference</li> <li>Press Enter Third Preference</li> </ul>                                                                                                    | 1 General<br>2 Address                                                | Please review all pre-filled field(s) and missing information. | f ensure that the information is correct, and then amend it in case there is wrong / |
| Health     Study Preference       Aplication Term        Presse Enter Aplication Term       Presse Enter First Preference       Presse Enter First Preference          Presse Enter First Preference          Presse Enter First Preference       Presse Enter First Preference          Presse Enter First Preference                                                                                                    Presse Enter Second Preference              <                                                                                                    | 3 School                                                              | Higher Education Study Preferences                             |                                                                                      |
| 3 Study Preference     First Preference     First Preference     Please Enter Aplication Term     Help     Piese Enter Aplication Term     Piese Enter Aplication Term     Piese Enter Second Preference     Piese Enter Second Preference     Piese Enter Second Preference     Piese Enter Third Preference     Piese Enter Third Preference     Piese Enter Third Preference                                                                                                    | (4) Health                                                            | Aplication Term *                                              | Fall Admission 2023-2024 •                                                           |
| Heip    Image: Plass Enter First Preference     Image: Second Preference *      Image: Plass Enter Second Preference *      Image: Plass Enter Second Preference *      Image: Plass Enter Third Preference *      Image: Plass Enter Third Preference *      Image: Plass Enter Third Preference *      Image: Plass Enter Third Preference *                                                                                                    | S Study Preference                                                    | First Preference *                                             | Please Enter Aplication Term      Please Select                                      |
| Service Card       Second Preference*       •         Please Enter Second Preference       •         South List       •         Email       Third Preference*         Customer Charter       •                                                                                                    | Help                                                                  |                                                                | Please Enter First Preference                                                        |
| S 8005115  E final Customer Charter  Please Enter Third Preference  Please Enter Third Preference                                                                                                    | <ul> <li>Service Card</li> <li>FAQs</li> <li>Contact us</li> </ul>    | Second Preference +                                            | Presse Enter Second Preference                                                       |
|                                                                                                    | <ul> <li>80051115</li> <li>Email</li> <li>Customer Charter</li> </ul> | Third Preference *                                             | Plass Enter Third Preference                                                         |
|                                                                                                    |                                                                       |                                                                |                                                                                      |

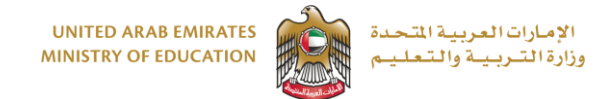

Application for Registration in higher education institutions in the UAE and scholarships to study abroad for the current Grade 12 students

### Step 6: Upload documents

# All mandatory documents must be uploaded. Private school students must upload additional documents like accredited Grade 10 and 11 transcripts.

| A Service catalog My Application | s My Financial Transactions M | My drafts Applications ready to pay Cases My    | / Documents                                                   | Setting العربية 😡 |  |
|----------------------------------|-------------------------------|-------------------------------------------------|---------------------------------------------------------------|-------------------|--|
| A / Service details /            |                               |                                                 |                                                               |                   |  |
|                                  |                               |                                                 |                                                               |                   |  |
| Registration for Hig             | her Education Ins             | titutions and External Scho                     | larships for Current 12th Gra                                 | de Students       |  |
| Request                          |                               |                                                 |                                                               |                   |  |
| 1 Request f                      | prm                           | 2 Documents                                     | Summ                                                          | ary               |  |
| 34%                              |                               |                                                 |                                                               |                   |  |
| Uala                             | Plassa provida                | the following documentary evidence to support u | aur application                                               |                   |  |
| нер                              | Prease provide                | menter                                          | application                                                   |                   |  |
| Service Card                     | Photo *                       | i nu nu                                         |                                                               |                   |  |
| 7 FAOs                           | FIGLO                         |                                                 | Choose a file<br>Format: .JPG, .JPEG Max file size: 1MB       | Browse            |  |
| Contact us                       |                               |                                                 |                                                               |                   |  |
| 80051115                         | Passport Copy                 | / 1st Page *                                    | Choose a file                                                 | Browse            |  |
| Email                            |                               |                                                 | Format: .PDF, .JPG, .JPEG Max file size: 1MB                  |                   |  |
| Customer Charter                 |                               |                                                 |                                                               |                   |  |
| •                                | Passport Copy                 | / Unified Page *                                | Choose a file                                                 | Browse            |  |
|                                  |                               |                                                 | Format: .PDF, .jPG, .jPEG Max file size: 1MB                  |                   |  |
|                                  | Enough Deale                  | Father Dage t                                   |                                                               |                   |  |
|                                  | ramily book -                 | ronner Lake                                     | Choose a file<br>Format: .PDF, .JPG, .JPEG Max file size: 1MB | Browse            |  |
|                                  |                               |                                                 |                                                               |                   |  |
|                                  | Family Book -                 | Student Page *                                  | Choose a file                                                 | Browse            |  |
|                                  |                               |                                                 | Format: .PDF, .JPEG Max file size: 1MB                        |                   |  |
|                                  |                               |                                                 |                                                               |                   |  |
|                                  | Emirates ID -                 | front side *                                    | Choose a file                                                 | Browse            |  |
| <br>                             | _                             |                                                 | Format: .PDF, .JPG, .JPEG Max file size: 1MB                  | DIOWSE            |  |
| Help                             |                               |                                                 | Format: .PDF, .JPG, .JPEG Max file size: 1MB                  |                   |  |
|                                  |                               |                                                 |                                                               |                   |  |
| Service Card                     | Medical report: ONLY          | for applicants with any disabilities/specials   | Choose a file                                                 | Browse            |  |
| 7 FAQs                           | needs or major nimess         |                                                 | Format: .PDF, .JPG, .JPEG Max file size: 1MB                  |                   |  |
| Ontact us                        |                               |                                                 |                                                               |                   |  |
| 80051115                         | Covid-19 Vaccination C        | lard                                            | Choose a file                                                 | Browse            |  |
| Email                            |                               |                                                 | Format: .PDF, .JPG, .JPEG Max file size: 1MB                  |                   |  |
| Customer Charter                 | 10100                         |                                                 |                                                               |                   |  |
| -                                | ICLIS Certificate             |                                                 | Choose a file<br>Format: .PDF, .JPG, .JPEG Max file size: 1MB | Browse            |  |
|                                  |                               |                                                 |                                                               |                   |  |
|                                  | TOEFL certificate             |                                                 | Choose a file                                                 | Browse            |  |
|                                  |                               |                                                 | Format: .PDF, JPG, JPEG Max file size: 1MB                    |                   |  |
|                                  |                               |                                                 |                                                               |                   |  |
|                                  | SAT Math Certificate          |                                                 | Choose a file                                                 | Browse            |  |
|                                  |                               |                                                 | Format: .PDF, JPG, JPEG Max file size: 1MB                    |                   |  |
|                                  |                               |                                                 |                                                               |                   |  |
|                                  | University Approved D         | locument                                        | Choose a file                                                 | Browse            |  |
|                                  |                               |                                                 | Format: .PDF, .JPG, .JPEG Max file size: 1MB                  |                   |  |
|                                  | Daront concept I              |                                                 |                                                               |                   |  |
|                                  | Parent consent Letter         |                                                 | Choose a file                                                 | Browse            |  |
|                                  |                               |                                                 | on end gries gries men me alles find                          |                   |  |
|                                  | Other supporting docu         | uments, if any                                  | Choose a file                                                 | Browne            |  |
|                                  |                               | -                                               | Format: .PDF, JPG, JPEG Max file size: 1MB                    | browse            |  |
|                                  |                               |                                                 |                                                               |                   |  |
|                                  |                               |                                                 | Go back Save as draft                                         | Go to summary     |  |
|                                  |                               |                                                 |                                                               |                   |  |

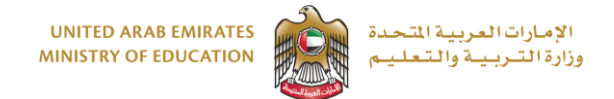

Application for Registration in higher education institutions in the UAE and scholarships to study abroad for the current Grade 12 students

#### Step 7. Summary

This page will display all the information the student has entered in the 5 fields. Review the summary page and click Submit if all the information is correct. If you wish to edit any information or uploaded documents, please click the 'Edit' button. After ensuring all the information is correct, complete the next steps to obtain an application number.

| I Service catalog / Service details / |                                                                                                    |                                                                     |                                                |
|---------------------------------------|----------------------------------------------------------------------------------------------------|---------------------------------------------------------------------|------------------------------------------------|
| Registration for Higher E<br>Request  | ducation Institutions and                                                                                                    | External Scholarships for (                                         | Current 12th Grade Students                    |
| 1 Request form                        |                                                                                                    | 2 Documents                                                         | 3 Summary                                      |
|                                       | 67%                                                                                                    |                                                                     |                                                |
| Help                                  | Service details                                                                                                    |                                                                     |                                                |
| Service Card                          | Service name: R                                                                                                    | egistration for Higher Education Institutions an<br>tudents Request | d External Scholarships for Current 12th Grade |
| FAQs     Contact us                   | Applicant personal details                                                                                                    |                                                                     |                                                |
| <ul> <li>80051115</li> </ul>          | Full Name Err                                                                                                    | Irates ID Phone number                                              | Email address                                  |
| Email                                 | 1 To update or see all your personal dependence of the second dependence of the second depend | tails please Click here                                             |                                                |
| Customer Charter                      | Applicant personal details                                                                                                    |                                                                     |                                                |
|                                       | Nationality Category:                                                                                                    | IAE National                                                        |                                                |
|                                       | Name in Arabic:                                                                                                    | рунца, — у т. — ". — . — . — . — . — . — . — . — . —                |                                                |
|                                       | Name in English:                                                                                                    |                                                                     |                                                |
|                                       | Date of birth:                                                                                                    | amala                                                               |                                                |
|                                       | Marital Status:                                                                                                    | ingle                                                               |                                                |
|                                       | Student's Emirates ID:                                                                                                    | 0** 1222 022                                                        |                                                |
|                                       |                                                                                                    |                                                                     |                                                |
| Help                                  | Family Book Number:                                                                                                    |                                                                     |                                                |
| · · · · · · · · · · · · · · · · · · · | Passport Type:                                                                                                    | NORMAL                                                              |                                                |
| Service Card                          | Student's Passport Unified                                                                                                    | NORMAL                                                              |                                                |
|                                       | Number:                                                                                                    |                                                                     |                                                |
| r rays                                | Al Ethbara:                                                                                                    |                                                                     |                                                |
| Contact us                            | Passport Place of issue:                                                                                                    | ABU DHABI                                                           |                                                |
| 80051115                              | Student's Passport Date of<br>Expiry:                                                                                                    |                                                                     |                                                |
| Email                                 | Place of Birth:                                                                                                    | ABU DHABI                                                           |                                                |
| B Customer Charter                    | Mother's Name in English:                                                                                                    |                                                                     |                                                |
|                                       | Mother's Name in Arabic:                                                                                                    | <u> </u>                                                            |                                                |
|                                       | Mother's Nationality:                                                                                                    | United Arab Emirates                                                |                                                |
|                                       | Address Details                                                                                                    |                                                                     |                                                |
|                                       | Mobile number:                                                                                                    | (                                                                   |                                                |
|                                       | Alternative Mobile Number:                                                                                                    |                                                                     |                                                |
|                                       | Email:                                                                                                    | ···                                                                 |                                                |
|                                       | Residence Emirate:                                                                                                    | Abu Dhabi                                                           |                                                |
|                                       | Area of Residence:                                                                                                    | Samha                                                               |                                                |
|                                       |                                                                                                    |                                                                     |                                                |
|                                       | Residence Phone:                                                                                                    |                                                                     |                                                |
|                                       | Residence Phone:<br>Legal Guardian's Name:                                                                                                    | himmerin                                                            |                                                |
|                                       | Residence Phone:<br>Legal Guardian's Name:<br>Guardian's Relationship:                                                                                                    | Father                                                              |                                                |
|                                       | Residence Phone:<br>Legal Guardian's Name:<br>Guardian's Relationship:<br>Guardian's Education:                                                                                                    | Father                                                              |                                                |
|                                       | Residence Phone:<br>Legal Guardian's Name:<br>Guardian's Relationship:<br>Guardian's Education:<br>Guardian's Occupation:<br>Guardian's Occupation:                                                                                                    | Father                                                              |                                                |

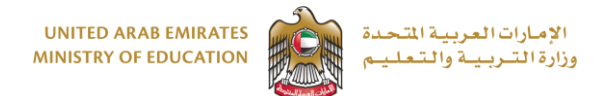

# Application for Registration in higher education institutions in the UAE and scholarships to study abroad for the current Grade 12 students

| Help             | Guardian's Contact Number:                        |                                                                                                    |  |  |
|------------------|---------------------------------------------------|----------------------------------------------------------------------------------------------------|--|--|
|                  | Guardian's Email:                                 | worde:                                                                                                    |  |  |
|                  |                                                   |                                                                                                    |  |  |
| Service Card     | Grade 12 School Details                           |                                                                                                    |  |  |
| P FAQs           | School Type:                                      | Government                                                                                                    |  |  |
| O Contact us     | School Typer                                      | Abu Obabi                                                                                                    |  |  |
|                  | School Zone.                                      |                                                                                                    |  |  |
| 80051115         | School:                                           |                                                                                                    |  |  |
| 🔁 Email          | Study Certificate:                                | Ministry of Education curriculum                                                                                                    |  |  |
| Customer Charter | Study Type:                                       | General                                                                                                    |  |  |
|                  | SIS Student Number:                               |                                                                                                    |  |  |
|                  | curds to calcul Datalla                           |                                                                                                    |  |  |
|                  | Grade 10 School Details                           |                                                                                                    |  |  |
|                  | School Type:                                      | Government                                                                                                    |  |  |
|                  | School Zone:                                      | Abu Dhabi                                                                                                    |  |  |
|                  | School:                                           | - add and and                                                                                                    |  |  |
|                  | Study Certificate:                                | Ministry of Education curriculum                                                                                                    |  |  |
|                  | Study Type:                                       | General                                                                                                    |  |  |
|                  | CIC Student Number                                | NUCLES MI                                                                                                    |  |  |
|                  | SIS Student Number:                               |                                                                                                    |  |  |
|                  | Health Details                                    |                                                                                                    |  |  |
|                  |                                                   |                                                                                                    |  |  |
|                  | Please choose your health                         | No Health Problems                                                                                                    |  |  |
|                  | status:                                           |                                                                                                    |  |  |
|                  |                                                   |                                                                                                    |  |  |
|                  | Higher Education Study Prefe                      | erences                                                                                                    |  |  |
|                  | Aplication Term:                                  | Fall Admission 2023-2024                                                                                                    |  |  |
|                  | First Preference:                                 | Abu Dhabi Polvtechnic                                                                                                    |  |  |
|                  | ADPOLY Campus:                                    | ABU DHABI POLYTECHNIC - ABU DHABI                                                                                                    |  |  |
|                  |                                                   |                                                                                                    |  |  |
|                  | Optional documents:<br>Regarding additional docum | ients:                                                                                                    |  |  |
| Help             | We recommend you to pleas                         | se upload the additional documents to support your application before March 31, 2023 through the<br>at you complete the application and obtain an early conditional admission offer. |  |  |
|                  | Private school students                           | s must unload a copy of their Grade 10. 11 and 12 first term and final transcripts and equivalency                                                                                   |  |  |
| Service Card     | certificate issued by th                          | e Ministry of Education.                                                                                                    |  |  |
| 7 FAQs           | parent/guardian by Ap                             | ril 7, 2023.                                                                                                    |  |  |
| Contact us       | Please ensure that all additi                     | onal documents must be uploaded latest by May 2023 to receive a final admission acceptance. All                                                                                      |  |  |
|                  | documents will be vermed b                        | y die student registration department and die nigner eutration institution.                                                                                                    |  |  |
| 80051115         | Birth Certificate                                 |                                                                                                    |  |  |
| 🔄 Email          |                                                   |                                                                                                    |  |  |
| Oustomer Charter | Grade 10 final transcript                         |                                                                                                    |  |  |
|                  |                                                   |                                                                                                    |  |  |
|                  | Grade 11 final transcript                         |                                                                                                    |  |  |
|                  |                                                   |                                                                                                    |  |  |
|                  | Grade 12 final transcript                         |                                                                                                    |  |  |
|                  | Grade 12 first semester transcri                  | int (for private school students ONLY)                                                                                                    |  |  |
|                  |                                                   | la Anna la construcción en en en en la construcción en en el la construcción en en en el la construcción en en                                                                       |  |  |
|                  | Grade 12 Final Equivalency Certi                  |                                                                                                    |  |  |
|                  |                                                   |                                                                                                    |  |  |
|                  | National Service Letter of Comp                   | National Service Letter of Completion                                                                                                    |  |  |
|                  | National Control of the Control                   |                                                                                                    |  |  |
|                  | ivational Service Letter of Enrolli               |                                                                                                    |  |  |
|                  |                                                   |                                                                                                    |  |  |
|                  | Medical report: ONLY for applica                  | ants with any disabilities/specials needs or                                                                                                    |  |  |

Covid-19 Vaccination Card

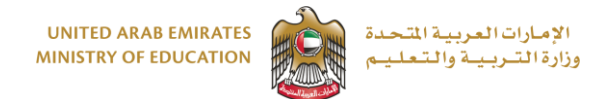

Application for Registration in higher education institutions in the UAE and scholarships to study abroad for the current Grade 12 students

| Help                                        | Medical report: ONLY for applicants with any disabilities/specials needs or<br>major illness |
|---------------------------------------------|----------------------------------------------------------------------------------------------|
| <ul><li>Service Card</li><li>FAQs</li></ul> | Covid-19 Vaccination Card                                                                    |
| Contact us                                  | IELTS certificate                                                                            |
| Email                                       | TOEFL ceruficate                                                                             |
| Customer Charter                            | SAT Math Certificate                                                                         |
|                                             | University Approved Document                                                                 |
|                                             | Parent consent Letter                                                                        |
|                                             | Other supporting documents, if any                                                           |
|                                             | Edit application Submit application                                                          |
|                                             |                                                                                              |

#### Step 12. Receive Application ID 2023XXXXX

After completing the application form, the student will receive a notification on the email or on the registered phone number with the application number.

| Service catalog My Applications My Fi                                                                   | nancial Transactions My drafts Applications ready to pay Cases M                                                                                                    | y Documents 🛛 العربية 🗘 Setting       |  |  |
|----------------------------------------------------------------------------------------------------|----------------------------------------------------------------------------------------------------|---------------------------------------|--|--|
| I Service catalog / Service details /                                                                   |                                                                                                    | <b>*</b> e                            |  |  |
| Registration for Higher Ed<br>Request                                                                   | ucation Institutions and External Scholars                                                                                                    | ships for Current 12th Grade Students |  |  |
| 1 Request form                                                                                          | 2 Documents                                                                                                    | 3 Summary                             |  |  |
|                                                                                                    | 100%                                                                                                    |                                       |  |  |
| Help                                                                                                    | Application status                                                                                                    | View application details              |  |  |
| Service Card                                                                                            | You will receive the notifications on this email aa5er7bbh@hotmail.com                                                                                                    | and on this mobile number 0505667446  |  |  |
| <ul> <li>FAQs</li> <li>Contact us</li> <li>80051115</li> <li>Email</li> <li>Customer Charter</li> </ul> | Dear student,<br>Your application for admission to the first semester of AY 2023-2024 has been received. Your application number is the please be informed that the service to change your choice of institutions will be activated starting November Please visit your student portal regularly for updated information and important deadlines.<br>To find the status of your application, please visit <b>Student Portal</b><br>Best wishes.<br>Student Registration Department |                                       |  |  |
|                                                                                                    | Status                                                                                                    | Submitted                             |  |  |
|                                                                                                    | Application ID                                                                                                    |                                       |  |  |
|                                                                                                    | Application date                                                                                                    | 16-Jan-2023                           |  |  |

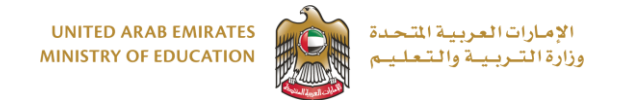

Application for Registration in higher education institutions in the UAE and scholarships to study abroad for the current Grade 12 students

# To check the status of the application and/or other services, important notifications or to contact the registration team, the student must use the login credentials to login to the student portal through the Ministry's website.

| Current Registration Department  Registration Department  Registration Registration Department  Registration Registration Department  Registration Registration Registration Registration and document  Registration  Registration Registration Department  Registration Registration Department  Registration Registration Registration Registration and document  Registration  Registration  Registratin  Registr | Application /Upload documents Reports Changing Preference Communicate Logout                                                                                                    | عربی 🗢 Settings                                                                                    |
|----------------------------------------------------------------------------------------------------|----------------------------------------------------------------------------------------------------|----------------------------------------------------------------------------------------------------|
| Student Registration Department  Desr student,  Weicome to the Student Rortal  This Portal is designed to give you access to your application to higher education, student's profile information, higher education institution information, approval and admission status and related information.  White Derival we hope to provide you all the support you need during the registration and admission process. Best winder  Student Registration Department  Institution Notifications  Institution Notifications  Institution Notifications  Early Conditional Admission Stage                                                                                                    |                                                                                                    | * 🗠                                                                                                |
| Student Registration Department         Der student,         Wecome to the Student Portal!         This Portal is designed to give you access to your application to higher education, student's profile information, higher education institution information, approval and admission status and related information.         With this Portal we hope to provide you all the support you need during the registration and admission process.         Best wind         Student Registration Department         Institution Notifications         Vour application has been received.         The Student Registration Department will review and verify the information and documents the you have submitted.         Early Conditional Admission Stage                                                                                                    | ۵ <u></u>                                                                                                    |                                                                                                    |
| Dear student,         Wetcome to the Student Portal!         This Portal is designed to give you access to your application to higher education, student's profile information, higher education institution information, approval and admission status and related information.         With this Portal we hope to provide you all the support you need during the registration and admission process.         Between Registration Department         Paplication Status         Vour application has been received.         The Student Registration Department will review and verify the information and documents         Early Conditional Admission Stages                                                                                                    | Student Registration Department                                                                                                    |                                                                                                    |
| Information. With this Portal, we hope to provide you all the support you need during the registration and admission process. Best wined Student Registration Department  Application Status  Your application has been received. The Sudent Registration Department will review and verify the information and documents that you have submitted.  Early Conditional Admission Stage                                                                                                    | Dear student,<br>Welcome to the Student Portall<br>This Portal in designed to give you access to your application to blacker education student's porfi                                                                                                    | lia information. Histor advation institution information approval and admission status and related |
| Application Status       Institution Notifications         Your application has been received.       Institution Notifications         The Student Registration Department will review and verify the Information and documents that you have submitted.       Institution Notifications         Early Conditional Admission Stage       Institution Notifications                                                                                                    | Information designed as give provided so to perform approximation of migratic doubtion, statistic primiting information.<br>With this Portal, we hope to provide you all the support you need during the registration and adribest<br>Student Registration Department. | e internecer, righe calcular nacional non noon, opprote and annual saus and reace                  |
| Application Status Institution Notifications Institution Notifications Institution Notifications The Sudent Registration Department will review and verify the information and documents that you have submitted. Early Conditional Admission Stage                                                                                                    |                                                                                                    |                                                                                                    |
| Your application has been received.<br>The Soudent Registration Department will review and verify the information and documents<br>that you have submitted.<br>Early Conditional Admission Stage                                                                                                    | Application Status                                                                                                    | Institution Notifications                                                                          |
| Early Conditional Admission Stage                                                                                                    | Your application has been received.<br>The Soudent Registration Department will review and verify the information and documents<br>that you have submitted.                                                                                                    |                                                                                                    |
| Early Conditional Admission Stage                                                                                                    |                                                                                                    |                                                                                                    |
|                                                                                                    | Early Conditional Admission Stage                                                                                                    |                                                                                                    |

### **Evaluate your experience!**

| Beta Viraine | UNITED ARAB EMIRATES<br>MINISTRY OF EDUCATION               |                                                                                | titisme to pager in∯ Search Q Log out (t∳                                                                                                    |
|--------------|-------------------------------------------------------------|--------------------------------------------------------------------------------|----------------------------------------------------------------------------------------------------|
|              | Service catalog My Applications                             | My Financial Transactions My drafts Applications ready to pay Cases My Documen | o Setting و فيرية                                                                                                    |
|              | <ul> <li># / Service catalog / Service details /</li> </ul> |                                                                                |                                                                                                    |
|              | Request for a scholar                                       |                                                                                | x<br>Uloiaiall_ui<br>CUSTOMER PULSE                                                                                                    |
|              |                                                             | Customer Bulse Survey                                                          | T O English ~                                                                                                    |
|              | Help                                                        | customer Pulse Survey                                                          |                                                                                                    |
|              |                                                             | Overall, how satisfied are you about the service? *                            |                                                                                                    |
|              | Service Card                                                |                                                                                | 017                                                                                                    |
|              | 7 FAQs                                                      | Extremely Dissatisfied Extremely Sat                                           | stied                                                                                                    |
|              | O Contact us                                                | Next                                                                           |                                                                                                    |
|              | 80051115                                                    | P                                                                              |                                                                                                    |
|              | Email                                                       | 00.0                                                                           | and the second second se |
|              | Customer Charter                                            |                                                                                |                                                                                                    |
|              |                                                             |                                                                                |                                                                                                    |
|              |                                                             |                                                                                |                                                                                                    |
|              | Free Phone80051115                                          | Email Customer Charter 2 Contact us                                            | be to the revolution                                                                                                    |